# РУКОВОДСТВО по эксплуатации («Луч-С» web-viewer)

Настоящее руководство по эксплуатации содержит описание назначения, технических характеристик, принципов работы и обслуживания «Луч-С» webформате DICOM, их просмотр и обработку. К работе с «Луч-С» web-viewer допускаются медицинские специалисты (врачи-рентгенологи и радиологи, функциональные диагносты, рентгенлаборанты, медицинские сестры и медицинские регистраторы), прошедшие специальный инструктаж и ознакомившиеся с настоящим руководством по эксплуатации.

## 1. Системные требования

- процессор: не менее Intel Atom;
- оперативная память: не менее 2 ГБ;
- свободное место на диске: не менее 5 ГБ;
- манипулятор мышь;
- клавиатура;
- подключение к локальной сети от 10 Мбит/сек;
- разрешение экрана не менее 1366х768;
- браузер:
  - о Chrome (начиная с версии 59);
  - Yandex (начиная с версии 17.10.0);
  - о Mozilla Firefox (начиная с версии 50);
  - о Safari (начиная с версии 10.10);
  - о Edge (начиная с версии 40.15063);
  - о Internet Explorer (начиная с версии 12);

## 2. Начало работы

Система «Луч-С» web-viewer имеет интуитивно понятный интерфейс, большая часть функций работает аналогично десктопной версии «Луч-С».

Включить рабочую станцию, открыть браузер, в адресной строке набрать адрес «Луч-С» web-viewer, полученный от технической поддержки или системного администратора, в рассмотренном примере: 10.0.1.5:4200, Ваш адрес будет отличаться.

## 3. Работа с программой «Луч-С» web-viewer

#### 3.1 Регистрация в системе

Для работы в «Луч-С» web-viewer используются персональные логин/пароль, если они не были предоставлены заранее, пройдите

**процедуру регистрации**. Для этого, перейдите по ссылке «создать аккаунт» на форме авторизации, рис. 3.1.1.

| Ŋ                 | чч-C                       |
|-------------------|----------------------------|
| Вход              | д в РИС                    |
|                   |                            |
|                   | •                          |
| Запомнить меня    | Войти                      |
| Не зарегистрирова | ны? <u>Создать аккаунт</u> |
|                   |                            |

Рис. 3.1.1 — Ссылка «Создать аккаунт»

Откроется форма регистрации, заполните её достоверными данными и нажмите кнопку «Зарегистрировать», рис. 3.1.2.

| Луч-С                          |
|--------------------------------|
| Регистрация пользователя       |
| Имя<br>Иван                    |
| Фамилия<br>Иванов              |
| Отчество<br>Валерьевич         |
| Логин<br>Ivanov                |
| Email<br>Ivanov@ya.ru          |
| Пароль                         |
| Повторите пароль               |
| Зарегистрировать               |
| Отмена                         |
| <br>Зарегистрировать<br>Отмена |

Рис. 3.1.2 — Регистрация в системе

Появится окно подтверждения регистрации, учетная запись активируется не сразу, только после проверки службой поддержки или системным администратором.

# 3.2 Вход / выход из системы, смена пароля, сообщить о проблеме

#### Вход в систему

Вход в систему осуществляется через форму на стартовой странице системы, введите в форму ваши логин/пароль и нажмите кнопку «Войти». Отметьте пункт «Запомнить меня», чтобы сохранить логин и пароль в форме, рис. 3.2.1.

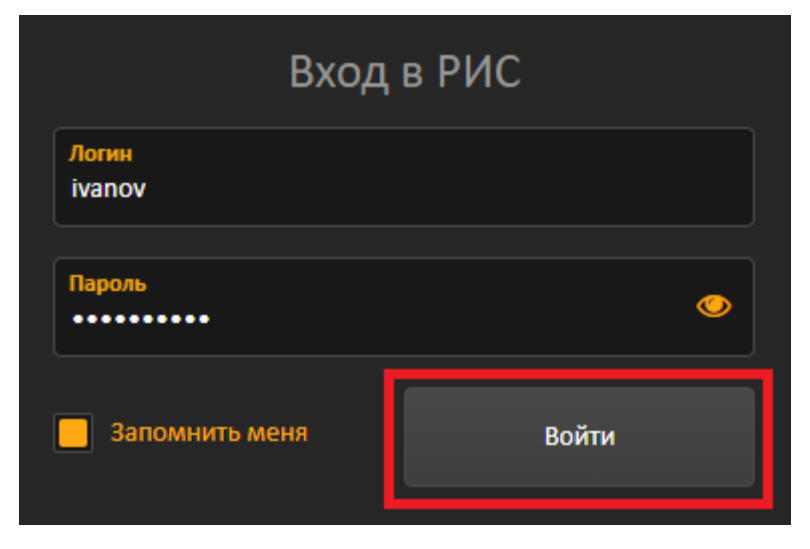

Рис. 3.2.1 — Войти в систему

#### Выход из системы

На каждой странице системы в правом верхнем углу присутствует кнопка с именем вашей учетной записи. Нажмите на неё и выберите пункт «Выход», чтобы выйти из системы, рис. 3.2.2.

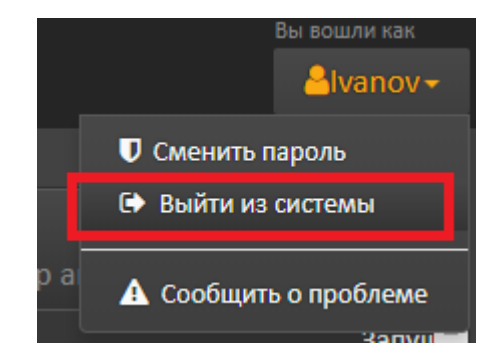

Рис. 3.2.2 — Выход из системы

#### Смена пароля

Для изменения текущего пароля необходимо войти в систему, нажать на свой логин в правом верхнем углу и выбрать пункт сменить пароль, рис. 3.2.3.

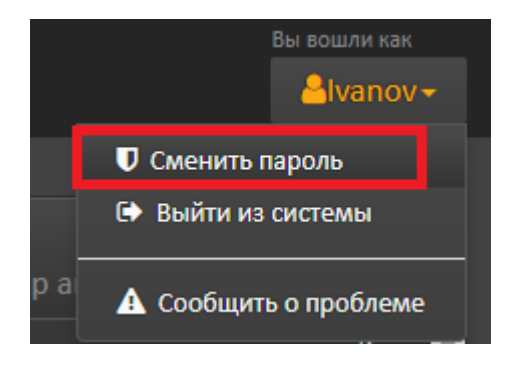

Рис. 3.2.3 — Кнопка сменить пароль

Во всплывающем окне введите старый пароль, задайте новый и нажмите кнопку «Сохранить», рис. 3.2.4.

| Изменение пароля |           |
|------------------|-----------|
|                  |           |
| Старый пароль    | ******    |
| Новый пароль     | ••••••    |
| Повторите пароль | •••••     |
| Закрыть          | Сохранить |

Рис. 3.2.4 — Смена пароля

Так же, для смены пароля или восстановления доступа вы можете обратиться в техническую поддержку или к системному администратору.

#### Функция сообщить о проблеме

В случае возникновения технических ошибок в работе системы, вы можете сообщить об этом разработчику через функцию «Сообщить о проблеме». Для

этого выберите этот пункт в правом верхнем углу, нажав на свой логин, рис. 3.2.5

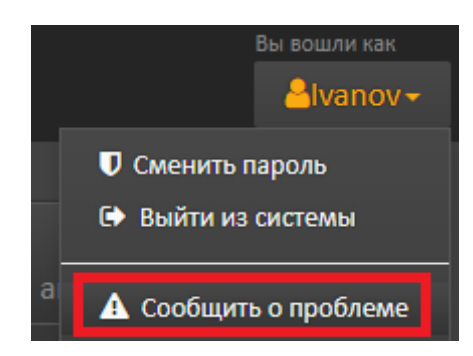

Рис. 3.2.5 — Кнопка «Сообщить о проблеме»

Введите тему и текст сообщения и нажмите кнопку «Отправить», служба поддержки разработчика оперативно устранит проблему

| Тема сообщения               |                |            |           |
|------------------------------|----------------|------------|-----------|
|                              |                |            |           |
|                              |                |            |           |
| Описание проблемы            |                |            |           |
|                              |                |            |           |
|                              |                |            |           |
|                              |                |            |           |
|                              |                |            |           |
|                              |                |            |           |
|                              |                |            | //        |
| После отправки мы так же пол | учим данные об | открытом о | кне /     |
| исследовании и характеристик | ках браузера.  |            |           |
|                              |                |            |           |
| Заклыть                      |                |            | Отправить |
|                              |                |            |           |

Рис. 3.2.6 — Всплывающее окно «Сообщить о проблеме»

#### 3.3 Обзор окна «Список исследований»

После входа в систему открывается окно со списком

исследований за сегодня, оно имеет следующий вид:

| Инструменты и фильтры |
|-----------------------|
| Список исследований   |
| Список серий          |

Рис.3.3.1 — Табличное представление окна списка исследований

| 1.   |                  | ать список иссл | едований   |       | Onepai | ции со списком иссле | зований |               |            |         | вошли как                          |
|------|------------------|-----------------|------------|-------|--------|----------------------|---------|---------------|------------|---------|------------------------------------|
| Sug  |                  | егодня          | Вчера      | Bce   | Поиск  |                      | 2 > > 2 | 25            |            |         | <mark>≜</mark> lvanov <del>↓</del> |
|      |                  |                 |            |       |        |                      |         |               |            |         |                                    |
|      |                  |                 |            |       |        |                      |         |               |            |         |                                    |
| NՉ   |                  |                 |            |       |        |                      |         |               |            | 🗧 Пол ≑ |                                    |
| 3    | 20.06.2018 08:13 |                 | 18062023   |       |        |                      | DX      | SinusesPA     | 10.08.1935 |         | 1101918                            |
| 4    | 20.06.2018 08:06 |                 | 18062022   |       |        |                      | DX      | Lowr LegAP    | 03.02.1961 |         | 1101918                            |
| 5    | 20.06.2018 07:58 |                 | 18062021   |       |        |                      | DX      | KneeAP        | 19.06.1987 |         | 1101918                            |
| 6    | 20.06.2018 07:53 |                 | 18062020   |       |        |                      | DX      | L-SpineAP     | 23.08.2007 |         | 1101918                            |
| 7    | 20.06.2018 07:49 |                 | 18062019   |       |        |                      | DX      | ChestErect PA | 07.05.1955 |         | 1101918                            |
| 8    | 20.06.2018 07:38 |                 | 18062017   |       |        |                      | DX      | Hip jointAP   | 06.03.1960 | м       | 1101918                            |
| 9    | 20.06.2018 07:32 |                 | 18062016   |       |        |                      | DX      | KneeAP        | 16.05.1959 |         | 1101918                            |
| 10   | 20.06.2018 07:25 |                 | 18062015   |       |        |                      | DX      | KneeLAT       | 04.12.1947 |         | 1101918                            |
| 11   | 20.06.2018 07:16 |                 | 2577.18    |       |        |                      | ст      |               | 26.09.1953 | м       | 30206                              |
| 12   | 20.06.2018 07:11 |                 | 18062014   |       |        |                      | DX      | ScapulaAP     | 20.11.1946 | м       | 1101918                            |
| 13   | 20.06.2018 07:05 |                 | 2576.18    |       |        |                      | ст      |               | 31.10.1963 | м       | 30205                              |
| 14   | 20.06.2018 07:00 |                 | 18062013   |       |        |                      | DX      | C-SpineAP     | 05.06.1978 | м       | 1101918 -                          |
| 4    |                  |                 |            |       |        |                      |         |               |            |         | •                                  |
|      |                  |                 |            |       |        |                      |         |               |            |         |                                    |
|      |                  | No              |            |       |        |                      |         |               |            |         |                                    |
|      | A & &            | Дата:           | 20.06.2018 | 07:09 |        |                      |         |               |            |         |                                    |
|      | 18 B             | Описание:       | Erect PA   |       |        |                      |         |               |            |         |                                    |
|      | 25 8             | Количество      | o: 1       |       |        |                      |         |               |            |         |                                    |
| 111/ |                  |                 |            |       |        |                      |         |               |            |         |                                    |
|      |                  |                 |            |       |        |                      |         |               |            |         |                                    |
|      |                  |                 |            |       |        |                      |         |               |            |         |                                    |
|      |                  |                 |            |       |        |                      |         |               |            |         |                                    |

Рис.3.3.2 — Окно списка исследований

#### Инструменты и фильтры

Инструменты и фильтры взаимодействуют со списком

исследований, рассмотрим их подробнее, рис. 3.3.3

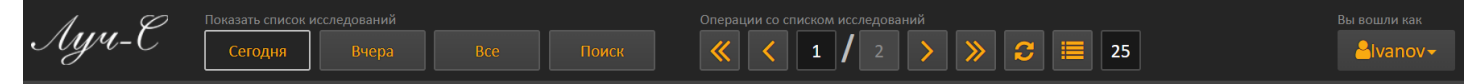

Рис. 3.3.3— Инструменты и фильтры

В левой части «инструментов и фильтров» расположены кнопки отвечающие за отображение исследований по времени: «Сегодня», «Вчера», «Все», а так же присутствует кнопка «Поиск», её назначение подробно описано в пункте 3.3.1, рис 3.3.4.

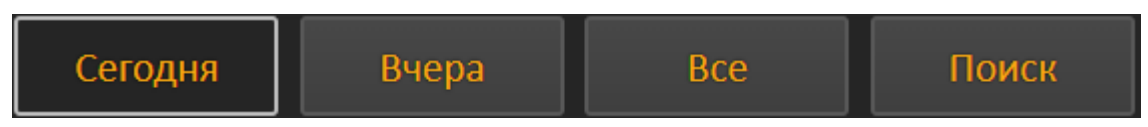

Рис. 3.3.4— Кнопки «Показать список исследований»

В середине экрана расположены кнопки, отвечающие за операции со списком исследований, рис. 3.3.5. В примере, мы находимся на 1-й из 2-х страниц списка исследований. Ниже, кнопки рассмотрены более подробно.

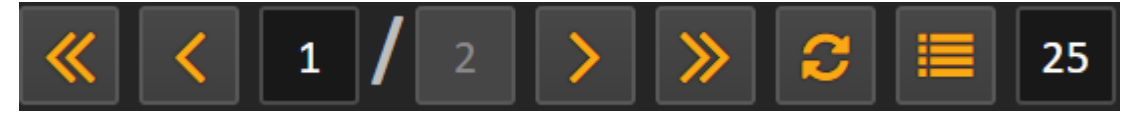

Рис. 3.3.5— Кнопки «Операции со списком исследований»

#### Обзор кнопок «Операции со списком исследований»

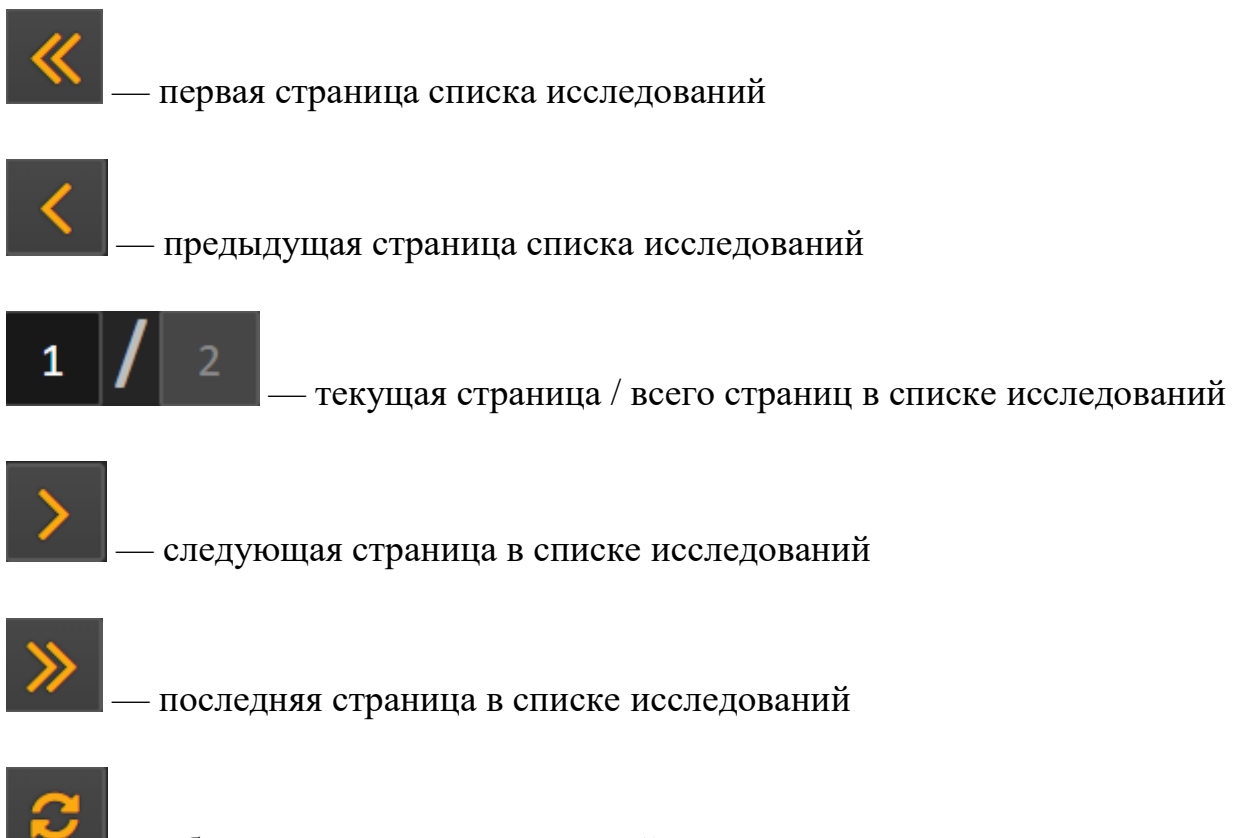

- обновить список исследований

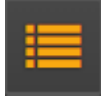

настройка колонок списка исследований (более подробно

рассмотрено в пункте 3.3.2)

# 25

- количество исследований на странице

#### Список исследований

| Nº | исследования 🔶   |          | Ф.И.О. Пациента 🔶 | Модальности 🔶 |                 |            |    |         |
|----|------------------|----------|-------------------|---------------|-----------------|------------|----|---------|
| 1  | 20.06.2018 08:42 | 18062026 |                   | DX            | C-SpineLAT      | 09.07.1971 |    | 1101918 |
| 2  | 20.06.2018 08:21 | 18062025 |                   | DX            | C-SpineOdontoid | 28.09.1978 | М  | 1101918 |
| 3  | 20.06.2018 08:16 | 18062024 |                   | DX            | ChestErect PA   | 13.10.1985 | м  | 1101918 |
| 4  | 20.06.2018 08:13 | 18062023 |                   | DX            | SinusesPA       | 10.08.1935 |    | 1101918 |
| 5  | 20.06.2018 08:06 | 18062022 |                   | DX            | Lowr LegAP      | 03.02.1961 |    | 110191  |
| 6  | 20.06.2018 08:03 | 2581.18  |                   | ст            |                 | 25.11.1930 | м  | 30210   |
| 7  | 20.06.2018 08:01 | 26385    |                   | CR            |                 | 30.06.1947 |    | 1216718 |
| 8  | 20.06.2018 07:58 | 18062021 |                   | DX            | KneeAP          | 19.06.1987 |    | 1101918 |
| 9  | 20.06.2018 07:55 | 26384    |                   | CR            |                 | 07.11.1945 |    | 1216718 |
| 10 | 20.06.2018 07:53 | 18062020 |                   | DX            | L-SpineAP       | 23.08.2007 |    | 1101918 |
| 11 | 20.06.2018 07:51 | 2580.18  |                   | ст            |                 | 27.10.1975 | м  | 30209   |
| 12 | 20.06.2018.07-49 | 18062019 |                   | _DV           | ChartEract PA   | 07.05.1955 | r. | 1101919 |

Рис. 3.3.6 Список исследований

Список исследований отображается в таблице, имеющей вертикальный и горизонтальный скроллинг (прокрутку), пациенты представлены как строки, а свойства/атрибуты, как колонки.

По каждой колонке можно выполнить сортировку пациентов «По возрастанию / По убыванию», для этого в нужной колонке необходимо нажать на кнопку .

Для просмотра списка серий, нажмите левой кнопкой мыши на нужное исследование в таблице, в нижнем окне отобразятся все серии выполненные за исследование.

#### Список серий

Список серий выбранного исследования отображается в окне ниже таблицы исследований, рис. 3.3.6.

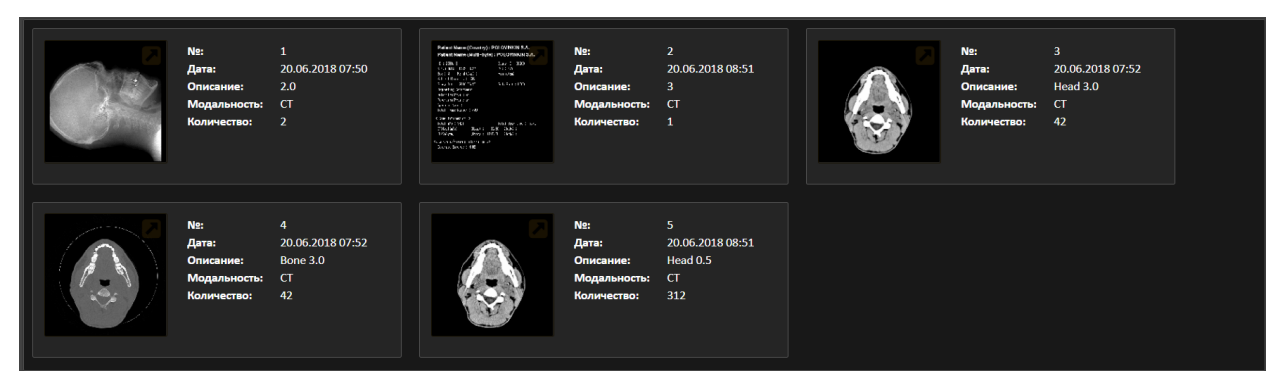

Рис. 3.3.6 Список серий исследования

Список серий представлен в виде блоков, каждый блок содержит визуальную миниатюру серии, а так же атрибуты серии:

- №:
- Дата
- Описание
- Модальность
- Количество снимков

Для открытия серии, наведите на нее указатель и нажмите левую кнопку мыши, откроется окно «Исследование», его функционал подробно рассмотрен в разделе 3.6

#### 3.3.1 Поиск пациентов и исследований

Для более точного поиска конкретного пациента, или группы пациентов нажмите на кнопку «Поиск» в верхней части экрана, рис. 3.3.1.1

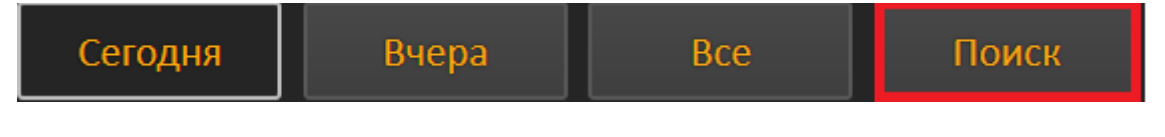

Рис. 3.3.1.1 — Кнопка «Поиск пациентов»

Появится всплывающее окно с набором полей, по которым можно выполнить поиск, рис. 3.3.1.2:

- Ф.И.О пациента
- ID пациента
- Дата рождения
- Модальность
- ID исследования
- Лечащий врач
- Автор исследования
- Врач-диагност
- AE Title
- Статус исследования
- Отклонения
- Искать с / Искать по
- Интервал времени

| Ф.И.О пациента      |     | ×   |
|---------------------|-----|-----|
| ID пациента         |     | ×   |
| Дата рождения       |     | ×   |
| Модальность         | - × |     |
| ID исследования     |     | ×   |
| Лечащий врач        |     | ×   |
| Автор исследования  |     | ×   |
| Врач-диагност       |     | ×   |
| AE Title            | - X |     |
| Статус исследования | * X |     |
| Отклонения          | - X |     |
| Искать с            |     | ×   |
| Искать по           |     | ×   |
| Интервал            | - * |     |
|                     |     |     |
| Закрыть Очистить    | По  | іск |

Рис. 3.3.1.2 — Поиск пациентов

Задайте нужные значения и нажмите кнопку поиск. Для того чтобы сбросить параметры поиска (отменить поиск) снимите примененный фильтр в поиске.

#### 3.3.2 Отображаемые колонки в списке пациентов

Список пациентов выводится в таблице, колонки которой можно настроить,

нажав на кнопку

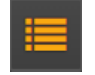

Набор колонок по умолчанию в списке пациентов:

- N<u>o</u>
- Дата и время исследования
- ID Пациента
- Ф.И.О. Пациента
- Модальности
- Описание исследования
- Дата рождения
- Пол
- ID исследования
- Номер аккаунта
- Статус исследования

Настраиваемые колонки, которые можно отобразить или скрыть в списке пациентов:

- Ae title
- Код процедуры
- Описание процедуры
- Лечащий врач
- Кол-во серий
- Кол-во изображений
- Код статуса исследования

- Врач, выполнивший исследование
- Врач-диагност
- Дата отправки/создания
- Дата последнего изменения
- DICOM-идентификатор исследования

Настроенный пользователем список колонок сохраняется, рис. 3.3.1.3.

| Отображение колонок          |     |                                     |   |
|------------------------------|-----|-------------------------------------|---|
| Ae title                     |     | Код процедуры                       |   |
| Описание процедуры           |     | Лечащий врач 📃                      |   |
| Кол-во серий                 |     | Кол-во изображений                  |   |
| Код статуса исследования     |     | Врач, выполнивший<br>исследование   |   |
| Врач-диагност                |     | Дата отправки/создания              |   |
| Дата последнего<br>изменения |     | DICOM-идентификатор<br>исследования |   |
| Закрыть Отображать в         | все | Сохранит                            | ъ |

Рис. 3.3.1.2 — Настройка отображения колонок

#### 3.4 Обзор окна «Исследование»

Окно разделено на 3 части: верхняя часть с кнопкамиинструментами для работы с выбранной серий, левая часть со списком серий исследования, правая часть – зона просмотра серии

|              | Инструменты для работы с выбранной серией |
|--------------|-------------------------------------------|
| Выбор серии  | Зона просмотра серии                      |
| исследования |                                           |
|              |                                           |

Рис. 3.4.1 — Табличное представление окна «Исследование»

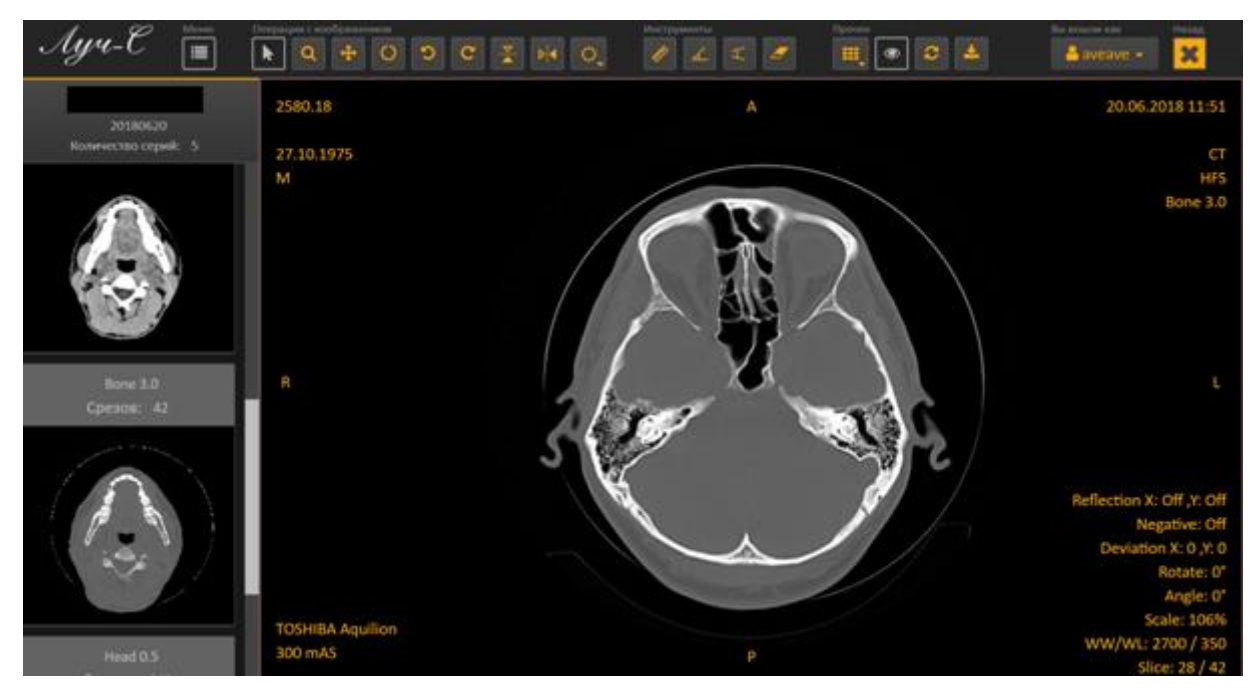

Рис. 3.4.2 — Окно «Исследование»

#### Выбор серии исследования

После открытия выбранной серии, вы можете просматривать другие серии из этого исследования, для этого разверните левую часть экрана (если она

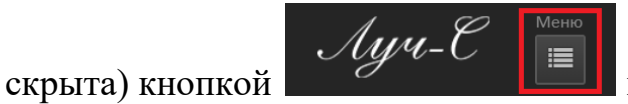

и выберите другую серию, рис. 3.4.3.

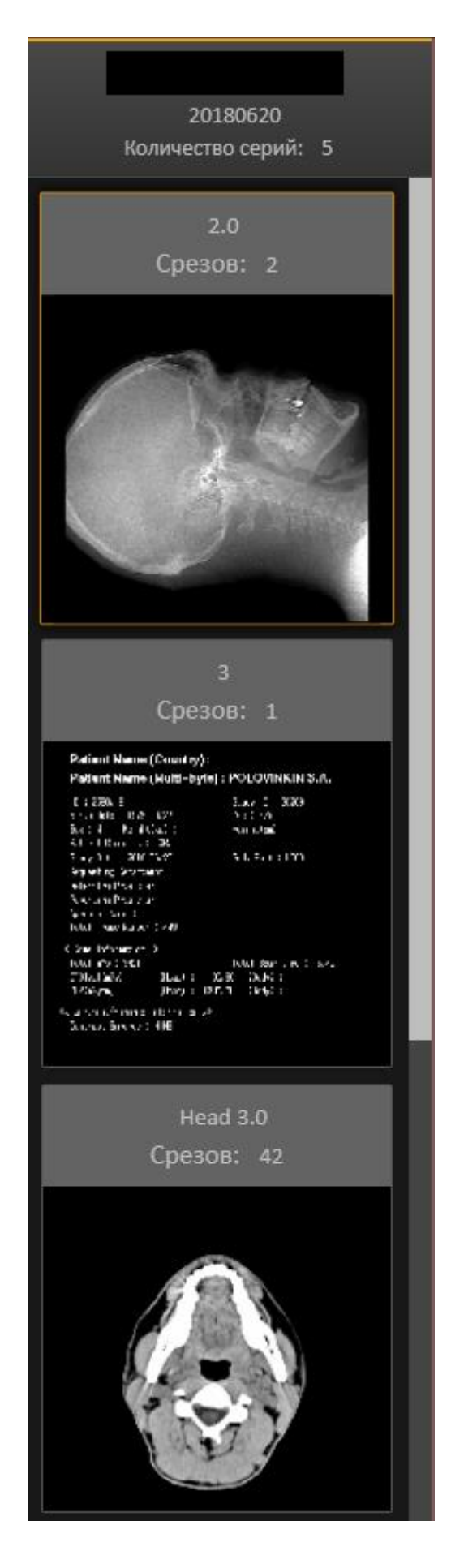

Рис. 3.4.3 — Выбор серии в окне исследования

#### Инструменты для работы с выбранной серией

Инструменты представлены в верхней части окна «Исследование»,

выбранный инструмент подсвечен серым цветом, доступные инструменты подсвечены желтым цветом, рассмотрим их подробнее, рис. 3.4.4.

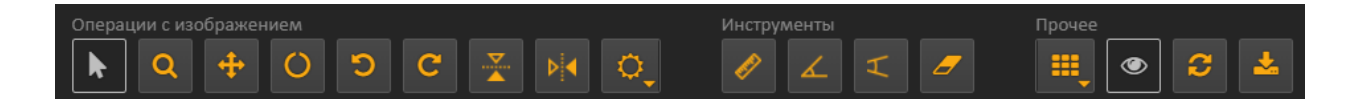

Рис. 3.4.4 — Все инструменты для работы с серией

Операции с изображением

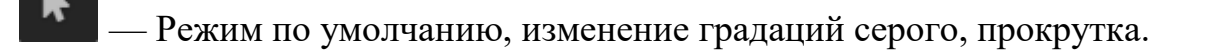

- Увеличить серию в зоне просмотра
  - 🗖 Перемещение серии в зоне просмотра
    - Произвольный поворот серии в зоне просмотра
- Поворот серии на 90° влево в зоне просмотра
  - Поворот серии на 90° вправо в зоне просмотра
  - Отразить серию по вертикали в зоне просмотра
- Отразить серию по горизонтали в зоне просмотра
- \_\_\_\_\_ Предустановки градаций серого в зоне просмотра

Инструменты

— Линейка в зоне просмотра

— Угол в зоне просмотра

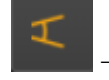

– Угол Кобба в зоне просмотра

— Удалить все графические инструменты примененные к серии в зоне просмотра

Прочее

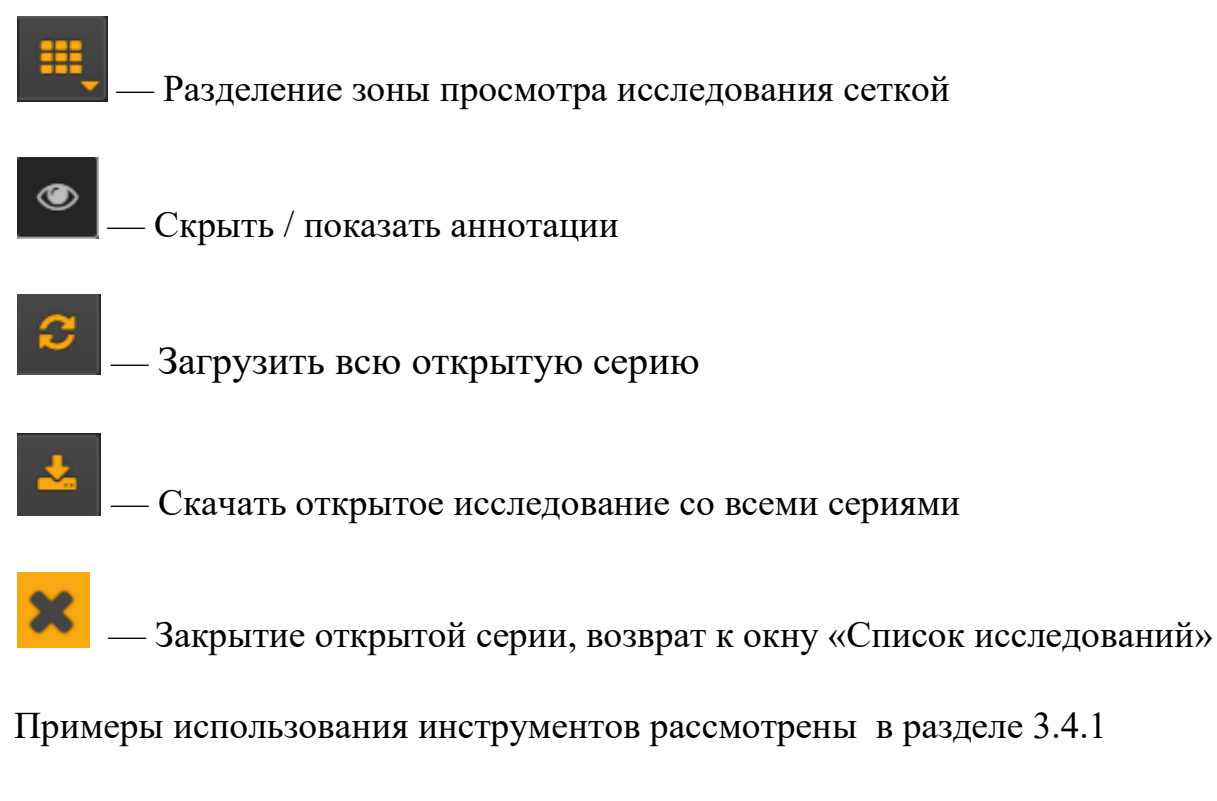

#### 3.4.1Использование инструментов в окне «Исследование»

#### 3.4.1.1 Режим по умолчанию, изменение градаций серого, прокрутка.

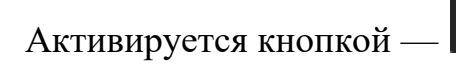

Данный инструмент позволяет изменять градации серого, а так же пролистывать срезы при помощи мыши.

Зажатая левая клавиша мыши, движение влево — уменьшить контраст Зажатая левая клавиша мыши, движение вправо — увеличить контраст Зажатая левая клавиша мыши, движение вверх — уменьшить яркость Зажатая левая клавиша мыши, движение вверх — увеличить яркость

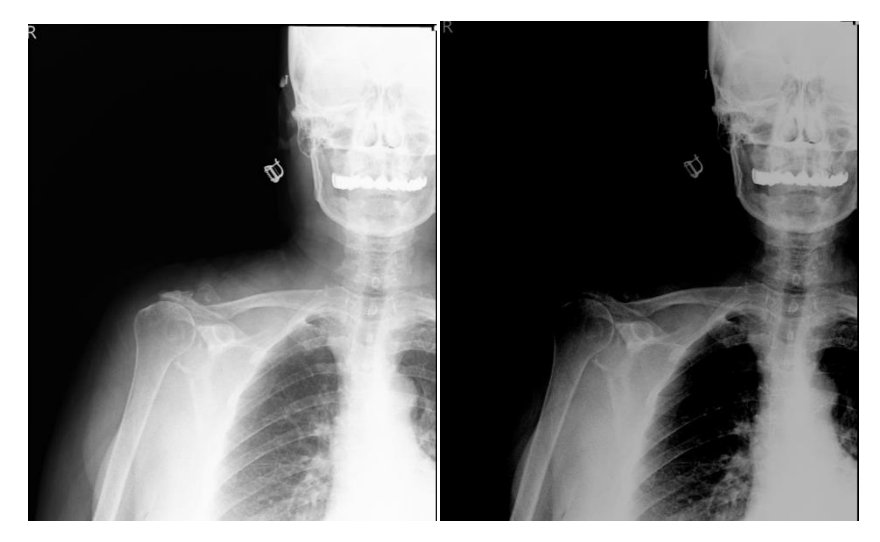

Рис. 3.4.1.1.1 — Изменения яркости и контрастности Для прокрутки срезов исследования используйте колесо мыши: прокрутка вниз — следующий срез, прокрутка вверх — предыдущий срез.

#### 3.4.1.2 Увеличить серию в зоне просмотра

Чтобы изменить масштаб открытой серии, нажмите на кнопку увеличения изображения . Прокрутка колеса мыши вниз – увеличить серию, прокрутка вверх – уменьшить серию, рис. 3.4.1.2.1.

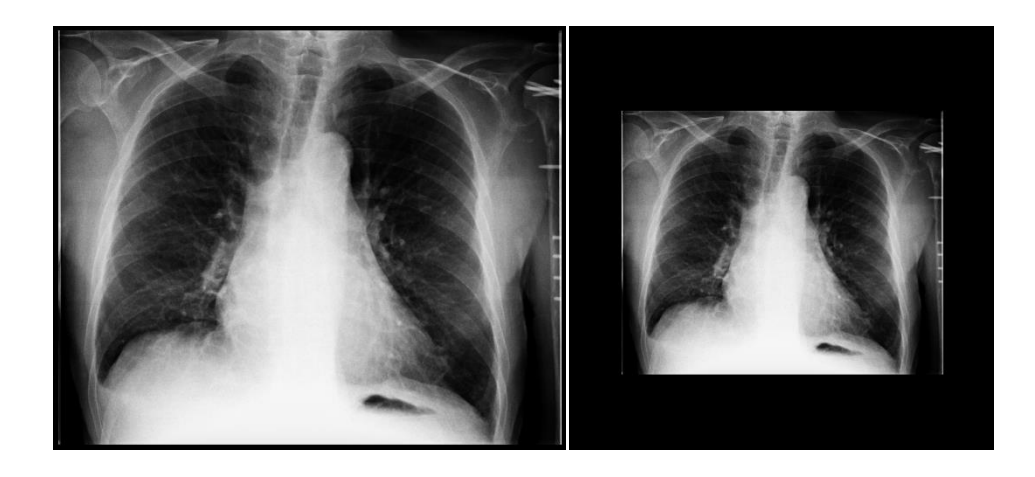

Рис. 3.4.1.2.1 — До / после применения увеличения

#### 3.4.1.3 Перемещение серии в зоне просмотра

Для перемещения изображения серии в зоне просмотра, нажмите на кнопку . После этого, зажав левую кнопку мыши на участке серии, перетащите её в нужное место и отпустите кнопку мыши, рис. 3.4.1.3.1.

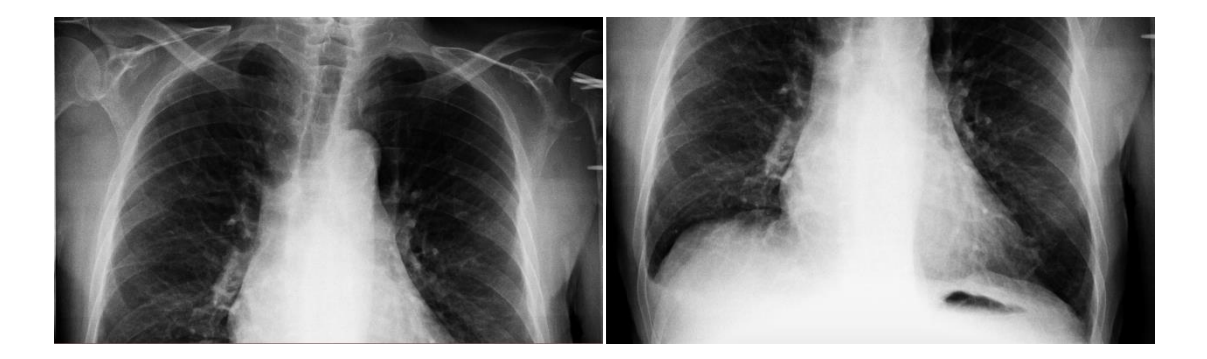

Рис. 3.4.1.3.1 — До / после перемещения

#### 3.4.1.4 Произвольный поворот серии в зоне просмотра

Режим поворота серии включается при нажатии на кнопку Наведите мышь на зону просмотра и зажмите левую кнопку мыши. Движение мыши влево – поворот исследования по часовой стрелке Движение мыши вправо – поворот исследования против часовой стрелки, рис. 3.4.1.4.1.

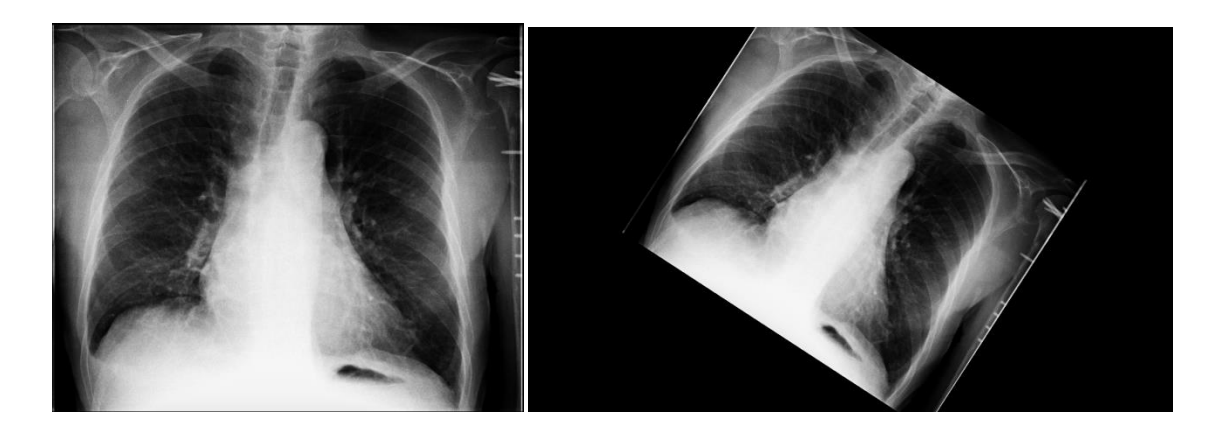

Рис. 3.4.1.4.1 — До / после произвольного поворота

#### 3.4.1.5 Поворот серии на 90° влево в зоне просмотра

Чтобы повернуть серию в зоне просмотра на 90° влево, нажмите на кнопку , рис. 3.4.1.5.1.

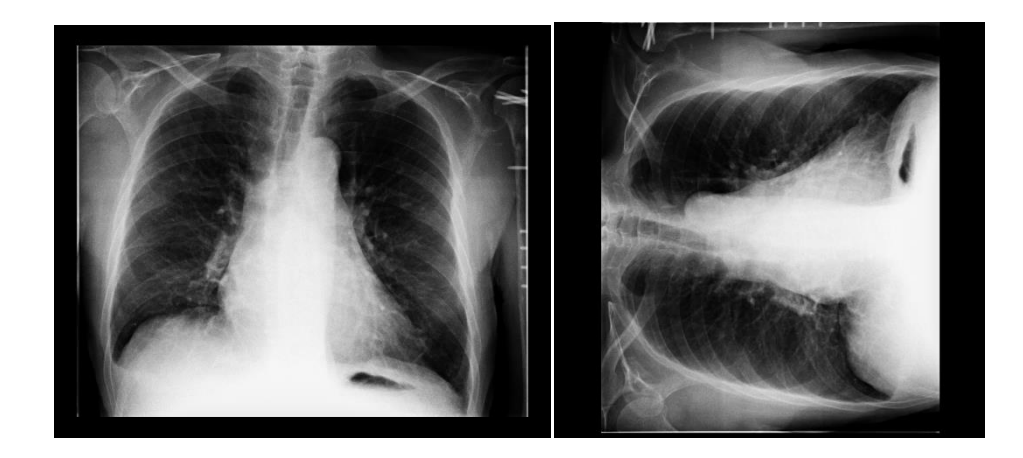

Рис. 3.4.1.5.1 — До / после поворота 90° влево

#### 3.4.1.6 Поворот серии на 90° вправо в зоне просмотра

Чтобы повернуть серию в зоне просмотра на 90° вправо, нажмите на кнопку *с*, рис. 3.4.1.6.1.

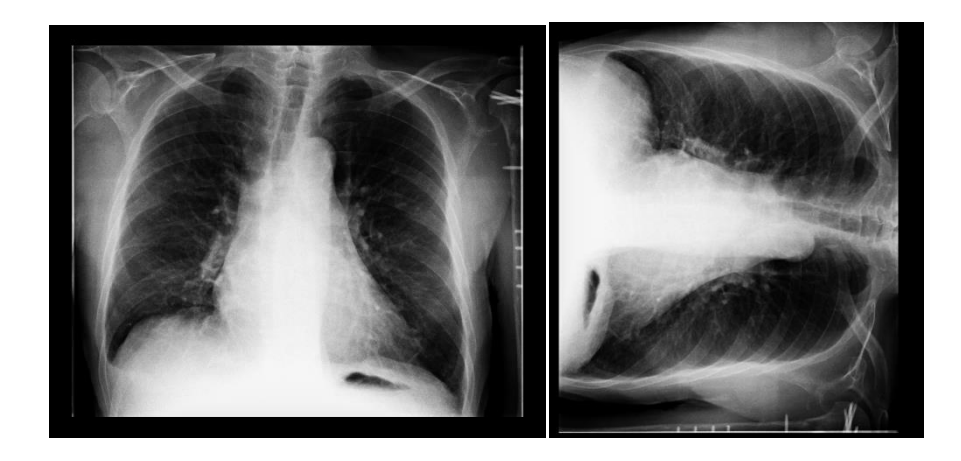

Рис. 3.4.1.6.1 — До / после поворота 90° вправо

#### 3.4.1.7 Отразить серию по вертикали в зоне просмотра

Нажатие кнопки 🔀 приведет к отражению исследования по вертикали, рис. 3.4.1.7.1.

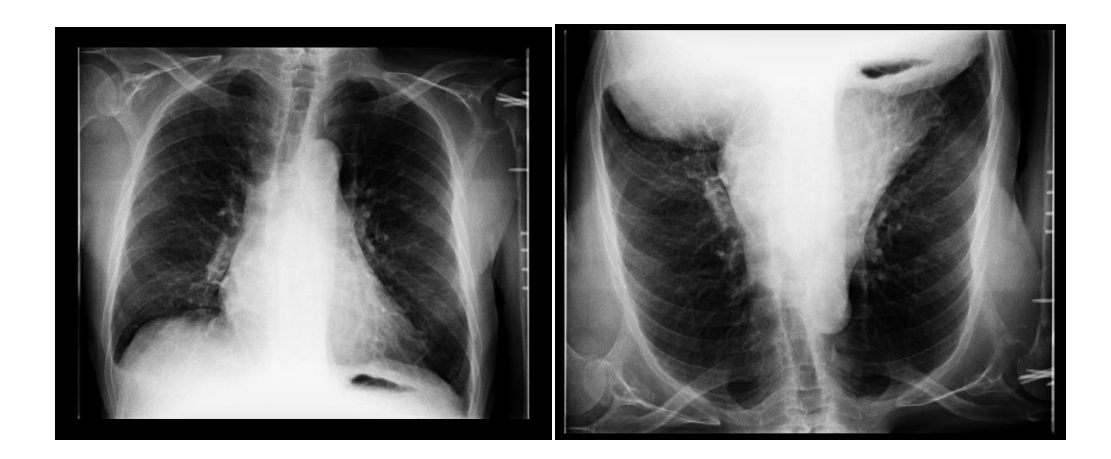

Рис. 3.4.1.7.1 — До / после отражения по вертикали

#### 3.4.1.8 Отразить серию по горизонтали в зоне просмотра

Нажатие кнопки приведет к отражению исследования по горизонтали, рис. 3.4.1.8.1.

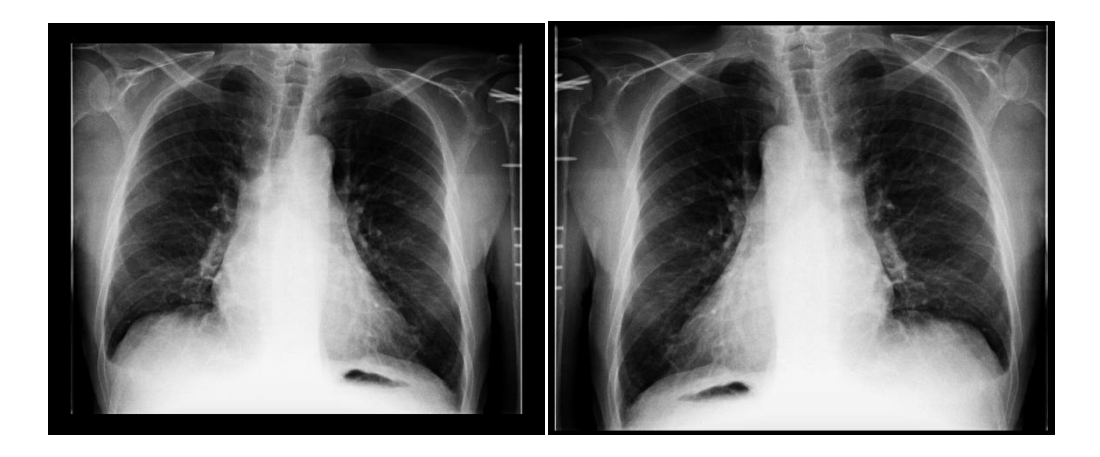

Рис. 3.4.1.8.1 — До / после отражения по горизонтали

#### 3.4.1.9 Предустановки градаций серого в зоне просмотра

Для выбора режима градаций серого нажмите на кнопку , появится список предустановленный настроек, выберите наиболее подходящий, рис. 3.4.1.9.1, 3.4.1.9.2.

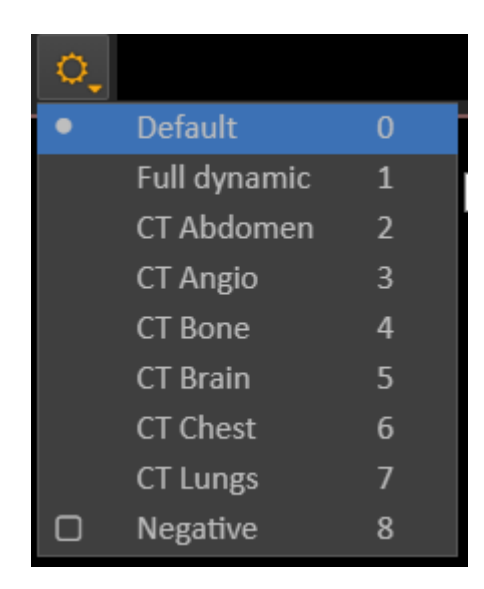

Рис. 3.4.1.9.1 — Изменения яркости и контрастности

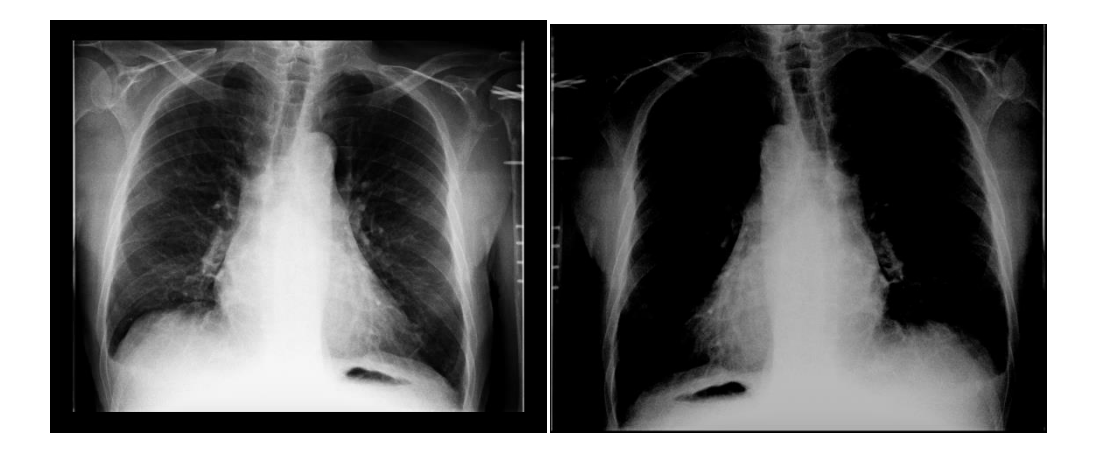

Рис. 3.4.1.9.2 — До / после применения режима градация серого

#### 3.4.1.10 Линейка в зоне просмотра

Инструмент линейка позволяет провести измерения по прямой, в зоне просмотра серии. Нажмите на инструмент *мажмите левую кнопку мыши на начальной точке измерений и отпустите в конечной, результат будет показан в мм, рис 3.4.1.10.1.* 

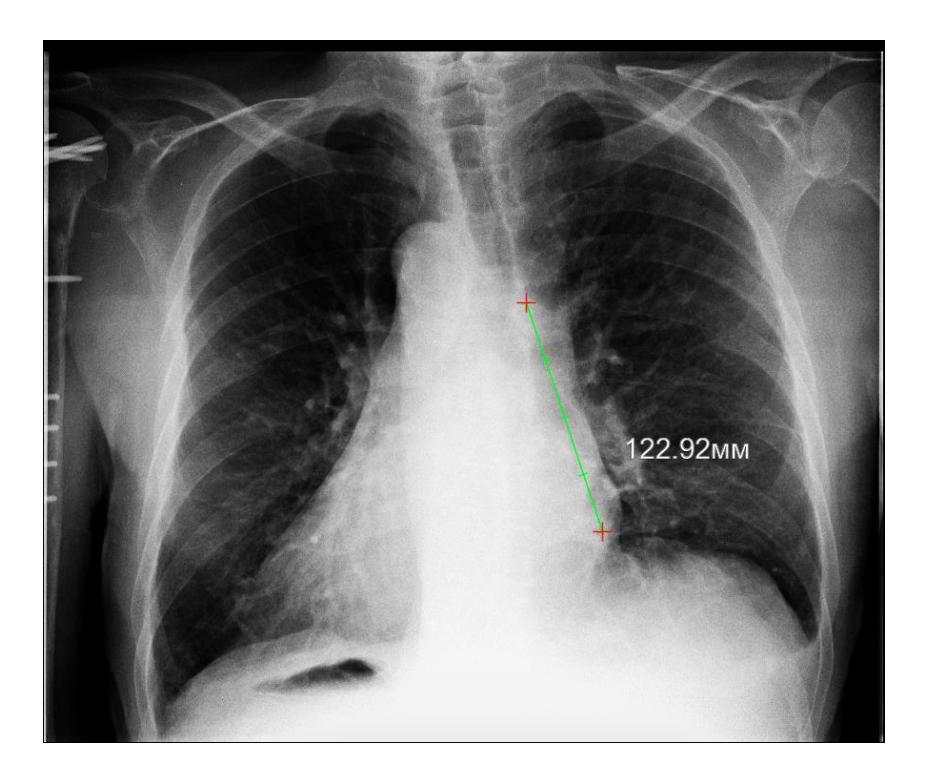

Рис. 3.4.1.10.1 — Инструмент линейка

#### 3.4.1.11 Угол в зоне просмотра

Для построения угла в зоне просмотра нажмите на инструмент . Для построения первой оси угла зажмите левую кнопку мыши и проведите прямую, отпустите левую кнопку мыши, выстройте нужный угол и нажмите в нужном месте левую кнопку мыши, рис. 3.4.1.11.1.

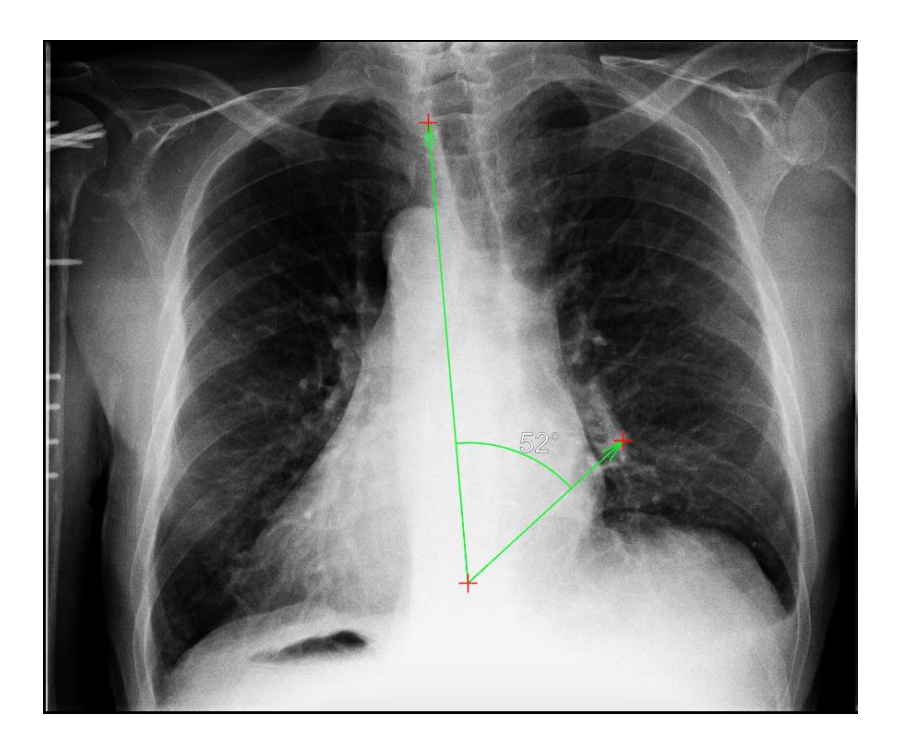

Рис. 3.4.1.11.1 — Инструмент угол

#### 3.4.1.12 Угол Кобба в зоне просмотра

Для активации инструмента нажмите на кнопку . В зоне просмотра проводятся прямые линии параллельно суставным поверхностям нейтральных позвонков выше и ниже основной искривленной дуги. Затем к этим двум параллельным линиям восстанавливают перпендикуляры. Эти перпендикуляры будут образовывать угол, который как раз и равен углу деформации, рис. 3.4.1.12.1.

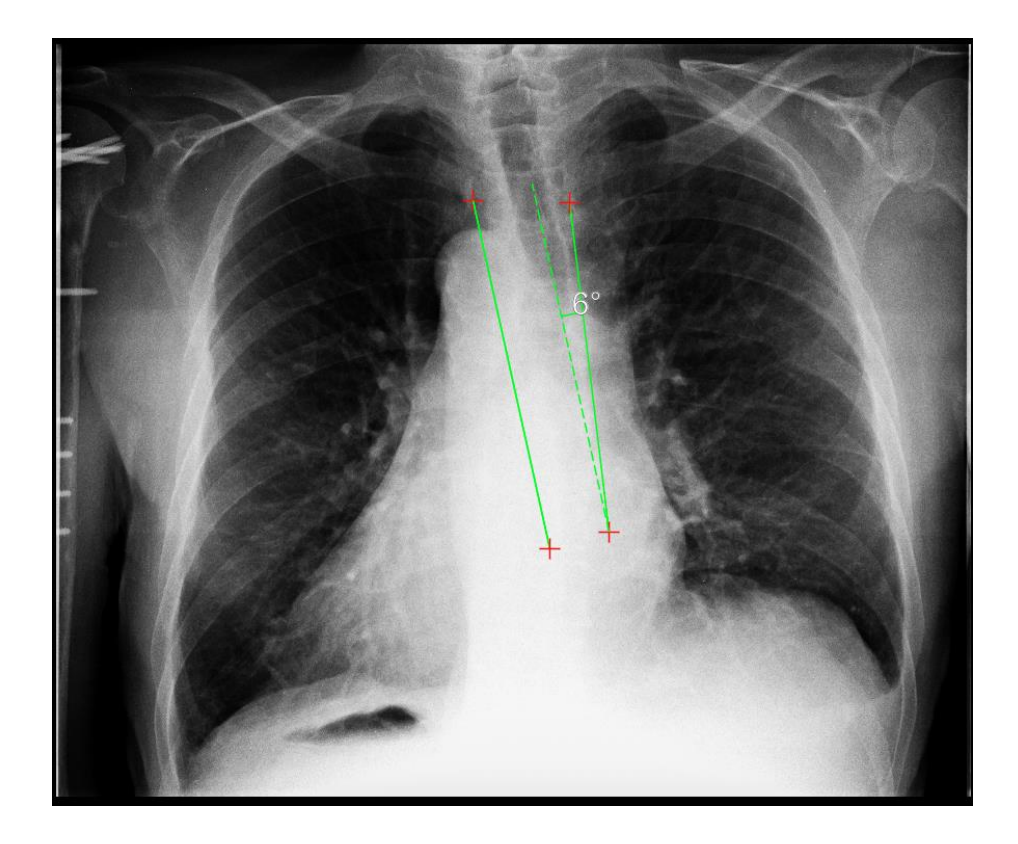

Рис. 3.4.1.12.1 — Инструмент угол Кобба

# 3.4.1.13 Удалить все графические инструменты примененные к серии в зоне просмотра

Для того чтобы очистить зону просмотра от примененных

инструментов, нажмите кнопку /, рис. 3.4.1.13.1 .

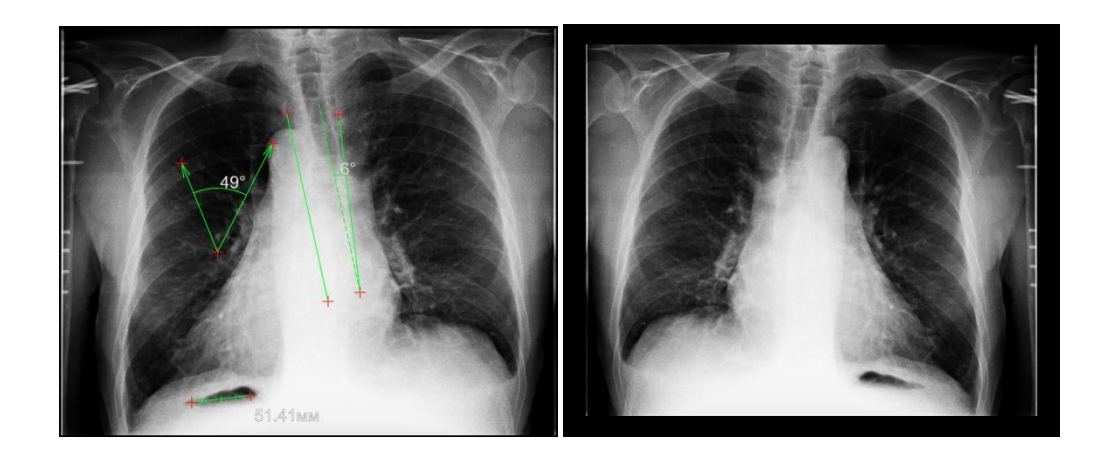

Рис. 3.4.1.13.1 — Инструмент удалить графические инструменты

#### 3.4.1.14 Разделение зоны просмотра исследования сеткой

Окно зоны просмотра можно разделить сеткой, для этого нажмите на кнопку появятся варианты деления, выберите подходящий вариант и зона просмотра будет разделена согласно выбранной сетке. Чтобы открыть вторую и последующие серии в одной зоне просмотра, нажмите левой кнопкой мыши на пустой элемент сетки и выберите в зоне выбора серий нужную серию, рис. 3.4.1.14.1.

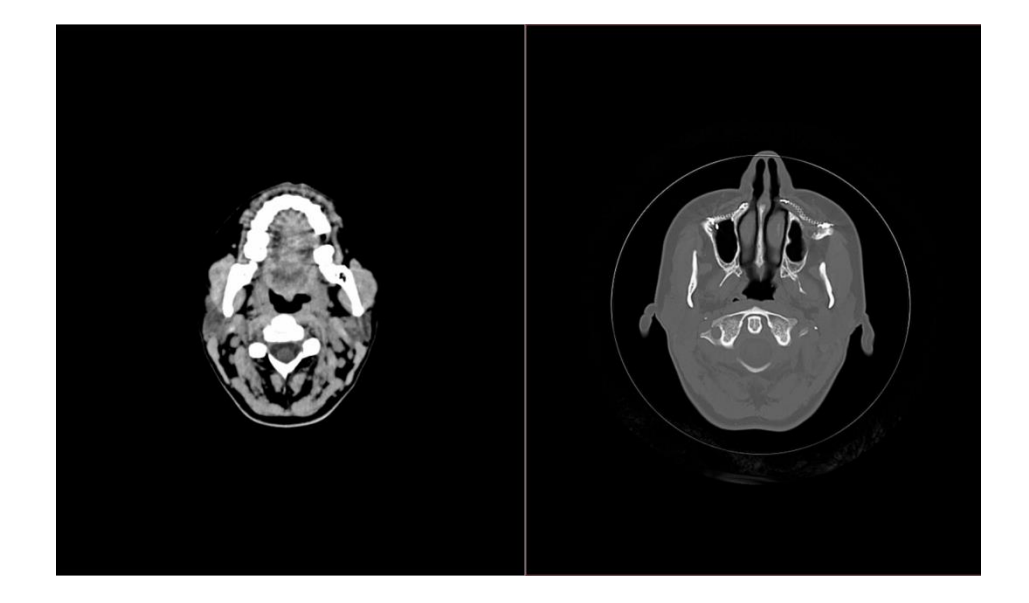

Рис. 3.4.1.14.1 — Разделение зоны просмотра сеткой

#### 3.4.1.15 Скрыть / показать аннотации

По умолчанию аннотации на серии включены, чтобы их отключить

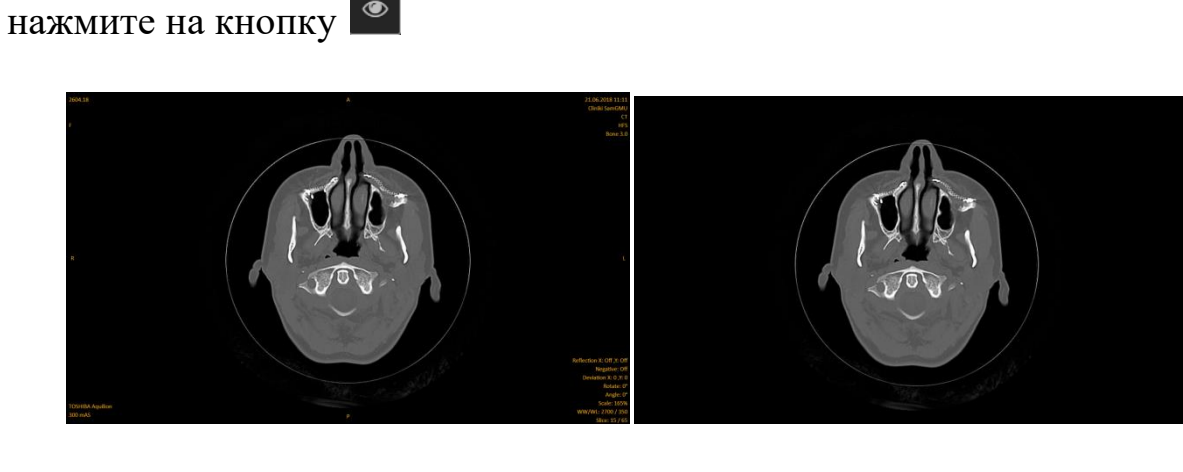

Рис. 3.4.1.15.1 —До / после скрыть аннтотации

#### 3.4.1.16 Загрузить всю открытую серию

Для более быстрого открытия серии производится частичная загрузка срезов, чтобы загрузить все срезы открытой серии нажмите на кнопку

2

#### 3.4.1.17 Скачать открытое исследование со всеми сериями

Вы можете скачать себе на компьютер открытое исследование со всеми

сериями, для этого нажмите на кнопку 📥.

# 3.4.1.18 Закрытие открытой серии, возврат к окну «Список исследований»

Для того, чтобы закрыть исследование нажмите на кнопку ≍ . Вы вернетесь на экран списка исследований.

| Проблема               | Решение                                            |
|------------------------|----------------------------------------------------|
| Не отображаются        | Убедитесь, что используете браузер соответствующий |
| исследование/часть     | системным требованиям.                             |
| элементов не видно     |                                                    |
| После входа в систему  | Очистите кеш и cookie браузера.                    |
| илюбого действия в ней |                                                    |
| снова требуется ввести |                                                    |
| логин и пароль         |                                                    |
| Не удается скачать     | Разрешите браузеру открытие всплывающих окон.      |
| исследование себе на   |                                                    |
| компьютер              |                                                    |

### Решение проблем

## Внедрение и поддержка

Центр прорывных исследований "Информационные технологии в медицине" ФГБОУ ВО "Самарский государственный медицинский универистет" Министерства здравоохранения Российской Федерации.

Адрес: 443099 Россия, г. Самара, ул. Чапаевская, 89

Телефон: +7 (846) 215-01-63

E-mail: <u>sales@luch-s.md</u>

Сайт: <u>http://luch-s.md</u>